## **Configuring People HR**

Configuring People HR for single sign-on (SSO) enables administrators to manage users of Citrix ADC. Users can securely log on to People HR by using the enterprise credentials.

## Prerequisite

Browser Requirements: Internet Explorer 11 and above

## To configure People HR for SSO by using SAML:

- 1. In a browser, type <u>https://www.peoplehr.com/</u> and **Enter**.
- 2. Type your People HR admin account credentials (Email Address and Password) and click Login.

|                                         | Login |
|-----------------------------------------|-------|
| Please enter your login details below.  |       |
| Email Address                           |       |
| Contraction (1999) - Contraction (1999) |       |
| Password                                |       |
| much blur                               |       |
|                                         |       |
| Forgot Your Password?                   | Login |

Citrix Gateway

3. In the left panel, navigate to **Settings** > **Company**.

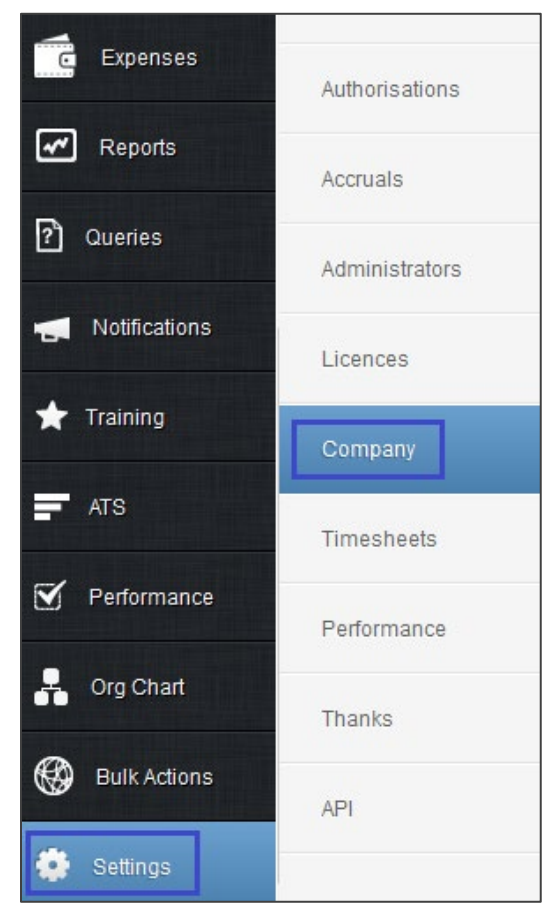

4. In the **Upload 'Single Sign On' SAML metadata file** section, upload the metadata file.

| Upload 'Single Sign<br>On' SAML meta | select        | Browse      |
|--------------------------------------|---------------|-------------|
| data file                            |               | Delete file |
| idp metadata peoplel                 | <u>nr.xml</u> |             |

**Note**: The SAML metadata is provided by Citrix and can be accessed from the link below: <u>https://ssb4.mgmt.netscalergatewaydev.net/idp/saml/templatetest/idp\_metadata.xml</u>